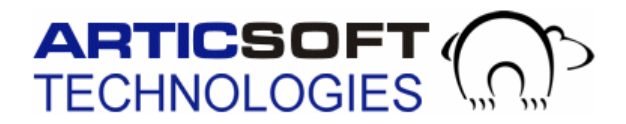

## Using FileAssurity OpenPGP Lite & FileAssurity OpenPGP Reader in the Windows 7 & Windows 8 environments

FileAssurity Lite and FileAssurity Reader were developed before the Windows 7/8 architectures were designed or introduced. As a result there are some incompatibilities which require workarounds if you want to work on a Windows 7/8 machine.

- 1. Install the FileAssurity application as normal. You will be able to create a new empty keystore and install a license just as before.
- 2. When installation has completed go to the folder C:\Program Files (x86)\ArticSoft\ FileAssurity OpenPGP\bin.
- 3. Right-click on the file FileAssurityOpenPGP.exe (the .exe may not show if you have set the file system not to show known extensions) and select **Properties**. This will open up a tabbed dialog:

| FileAssurityOpenPGP.exe Properties                                                                                                    |
|----------------------------------------------------------------------------------------------------|
| General Compatibility Security Details Previous Versions                                                                                                    |
| If you have problems with this program and it worked correctly on<br>an earlier version of Windows, select the compatibility mode that<br>matches that earlier version.<br>Help me choose the settings |
| Compatibility mode                                                                                                    |
| Run this program in compatibility mode for:                                                                                                    |
| Windows 2000 -                                                                                                    |
| Settings                                                                                                    |
| Run in 256 colors                                                                                                    |
| Run in 640 x 480 screen resolution                                                                                                    |
| Disable visual themes                                                                                                    |
| Disable desktop composition                                                                                                    |
| Disable display scaling on high DPI settings                                                                                                    |
| Privilege Level                                                                                                    |
| Run this program as an administrator                                                                                                    |
|                                                                                                    |
| Change settings for all users                                                                                                    |
| OK Cancel Apply                                                                                                    |

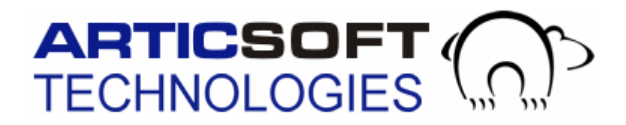

- 4. Select the **Compatibility tab** and select 'Run this program in compatibility mode for **Windows 2000**', as shown above.
- 5. In the Privilege Level section check the box 'Run this program as an administrator'.

The application will now run in the Windows 7/8 environment, but you will have to use the application GUI to select key files for encrypting/decrypting. There is no direct integration with the file system, so you cannot right-click in Windows explorer to encrypt and decrypt files or process cryptographic keys. You can however double-click on encrypted files to decrypt them, and on cryptographic keys to import them. Encrypted email text continues to function as previously.

**NOTE:** If you would like run a fully compatible Windows 7/8 product then you need to purchase <u>FileAssurity Open PGP Security</u> or <u>FileAssurity OpenPGP Command Line</u>.